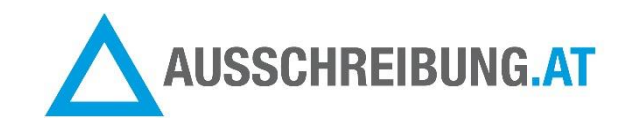

### ANGEBOTSÖFFNUNGSPROTOKOLL

(für Verfahren nach BVergG mit elektronischer Angebotsabgabe mittels Handy-Signatur)

- 1. Angebote per Download öffnen. Pro Angebot gibt es eine ZIP-Datei, die Sie herunterladen können. Öffnungszeitpunkt wird protokolliert.
- 2. Firmen, die abgegeben haben, markieren = links Häkchen setzen (die markierten Firmen erscheinen im Angebotsöffnungsprotokoll)
- 3. Klick auf Button "Angebots-Öffnungs-Protokoll"
- 4. Angebotsöffnungsprotokoll optional mit Informationen zur Öffnung ergänzen
- 5. Klick auf Button "Angebots-Öffnungs-Protokoll (PDF) erstellen
- 6. Optional: Angebots-Öffnungs-Protokoll per E-Mail an die markierten Bieter senden

Schritt für Schritt Anleitung:

1. Angebote per Download öffnen. Pro Angebot gibt es eine ZIP-Datei, die Sie herunterladen können. Öffnungszeitpunkt wird protokolliert.

Home > Beendeten Ausschreibungen > Wasserversorgungsanlage Oberdorf > Anbieterliste AUSSCHREIBUNG NEU STARTEN AUSSCHREIBUNG ANBIETERLISTE DATEIEN BEARBEITEN BIETERFRAGEN DOKUMENTATION 4 Anbieter zu Gewerk "Siedlungswasserbau" Eingeladen am Notiz Download Angebot Absage BRAUNSTEIN MALER UND MEHR s.jell@ausschreibung.at 16.07.2020 A-5303 Thalgau 16.07.2020 11:06 GmbH 16.07.2020 10:59 Geöffnet am: 16.07.2020 11:20 A-4880 St.Georgen s.jell@ausschreibung.at JELB SILVIA im Attergau 16.07.2020 10:59 ▲ 16.07.2020 s.jell@ausschreibung.at JELD SILVIA 16.07.2020 11:08 A-5310 Mondsee 16.07.2020 10:59 11:12 ▲ 16.07.2020 A-3500 Krems a.d. silvia.jell@a1.net JELSEN SILVIA 16.07.2020 11:01 11:03 Donau 16.07.2020 10:59 🖂 E-Mail an Anbieter 🗰 Anbieterliste [XLSX] 🔼 Anbieterliste [PDF] 🖾 Absageschreiben 🖂 Angebots-Öffnungs-Protokol

# 2. Firmen, die abgegeben haben, markieren = links Häkchen setzen (die markierten Firmen erscheinen im Angebotsöffnungsprotokoll)

| AUSSCHR    | REIBUNG ANBIETERLISTE             | DATEIEN BEARBEITEN               | AUSSCHREIBUNG NEU STARTEN                   | BIETER | RFRAGEN DOK      | JMENTATION            |        |
|------------|-----------------------------------|----------------------------------|---------------------------------------------|--------|------------------|-----------------------|--------|
| 4 Anbieter | zu Gewerk "Siedlungswasserb       | au"                              |                                             |        |                  |                       |        |
| <b></b>    | Firma                             | Adresse                          | Eingeladen am                               | Notiz  | Download         | Angebot               | Absage |
|            | BRAUNSTEIN MALER UND MEHI<br>GmbH | R A-5303 Thalgau                 | s.jell@ausschreibung.at<br>16.07.2020 10:59 |        | 16.07.2020 11:06 | ▲ 16.07.2020<br>11:07 |        |
|            | JELB SILVIA                       | A-4880 St.Georgen<br>im Attergau | s.jell@ausschreibung.at<br>16.07.2020 10:59 |        |                  |                       |        |
|            | JELD SILVIA                       | A-5310 Mondsee                   | s.jell@ausschreibung.at<br>16.07.2020 10:59 |        | 16.07.2020 11:08 | ▲ 16.07.2020<br>11:12 |        |
|            | JELSEN SILVIA                     | A-3500 Krems a.d.<br>Donau       | silvia.jell@a1.net<br>16.07.2020 10:59      |        | 16.07.2020 11:01 | ▲ 16.07.2020<br>11:03 |        |
|            |                                   |                                  |                                             |        |                  |                       |        |

Home > Beendeten Ausschreibungen > Wasserversorgungsanlage Oberdorf > Anbieterliste

🖂 E-Mail an Anbieter 💷 Anbieterliste (XLSX) 这 Anbieterliste (PDF) 🖾 Absageschreiben 🖾 Angebots-Öffnungs-Protokoll

# 3. Klick auf Button "Angebots-Öffnungs-Protokoll"

Nach dem Markieren der Firmen: KLICK auf Button "Angebots-Öffnungs-Protokoll"

Home > Beendeten Ausschreibungen > Wasserversorgungsanlage Oberdorf > Anbieterliste

| Additive the state of the state of the state | AUSSCHREIBUNG | ANBIETERLISTE | DATEIEN BEARBEITEN | AUSSCHREIBUNG NEU STARTEN | BIETERFRAGEN | DOKUMENTATION |
|----------------------------------------------------------------------------------------------------|---------------|---------------|--------------------|---------------------------|--------------|---------------|
|----------------------------------------------------------------------------------------------------|---------------|---------------|--------------------|---------------------------|--------------|---------------|

### 4 Anbieter zu Gewerk "Siedlungswasserbau"

| <b>⊻</b> | Firma                             | Adresse                          | Eingeladen am                               | Notiz | Download         | Angebot               | Absage |
|----------|-----------------------------------|----------------------------------|---------------------------------------------|-------|------------------|-----------------------|--------|
|          | BRAUNSTEIN MALER UND MEHR<br>GmbH | A-5303 Thalgau                   | s.jell@ausschreibung.at<br>16.07.2020 10:59 |       | 16.07.2020 11:06 | ▲ 16.07.2020<br>11:07 |        |
|          | JELB SILVIA                       | A-4880 St.Georgen<br>im Attergau | s.jell@ausschreibung.at<br>16.07.2020 10:59 |       |                  |                       |        |
|          | JELD SILVIA                       | A-5310 Mondsee                   | s.jell@ausschreibung.at<br>16.07.2020 10:59 |       | 16.07.2020 11:08 | ▲ 16.07.2020<br>11:12 |        |
|          | JELSEN SILVIA                     | A-3500 Krems a.d.<br>Donau       | silvia.jell@a1.net<br>16.07.2020 10:59      |       | 16.07.2020 11:01 | ▲ 16.07.2020<br>11:03 |        |

### 4. Angebotsöffnungsprotokoll optional mit Informationen zur Öffnung ergänzen

Nach Klick auf Button "Angebots-Öffnungs-Protokoll öffnet sich eine Vorschauseite für das Öffnungsprotokoll.

Sie können optional dieses Protokoll noch selbst ergänzen. Z.B. Auftraggeber; Beginn der Angebotsöffnung; Anwesende bei der Angebotsöffnung; Vermerke über Angebotsmängel (die bei der Öffnung und ersten kurzen Durchsicht schon erkennbar waren); Ende der Angebotsöffnung

| Angebots-Öffnungs-Brotokoll (      | arstellen und ner E-Mail an die ausgewählten Rieter senden |
|------------------------------------|------------------------------------------------------------|
| Anzahl ausgewählter Firmen: 4      |                                                            |
| E-Mail Betreff                     |                                                            |
| Angebots-Öffnungs-Protokoll: Wasse | erversorgungsanlage Oberdorf, Gewerk: Siedlungswasserbau   |
| Projekt / Vorhaben:                | Wasserversorgungsanlage Oberdorf                           |
| ATXT:                              | 406404                                                     |
| Gewerk:                            | Siedlungswasserbau                                         |
| Art des Verfahrens:                | Nicht offenes Verfahren                                    |
| Ausschreibende Stelle:             | DANI WOHNBAU GESMBH                                        |
| Auftraggeber:                      |                                                            |
| Sobluctormin für Angebeteebaabe    | 46.07.2020.41:45                                           |

| Beginn der Angebotsöffnung: |  |
|-----------------------------|--|
|                             |  |

#### Anzahl der fristgerecht eingelangten Angebote:

3

(Reihung der Angebote nach Abgabezeitpunkt)

| Nr | Bieter Name und Anschrift                                                | geöffnet            | Anzahl der<br>Dokumente | Dokumente         | Angebotssumme<br>ohne MwSt inkl.<br>Aufschlag/Nachlass | %<br>Aufschlag<br>/ Nachlass | Vermerke über Angebotsmängel /<br>Wesentliche Bietererklärungen |
|----|--------------------------------------------------------------------------|---------------------|-------------------------|-------------------|--------------------------------------------------------|------------------------------|-----------------------------------------------------------------|
| 1  | JELSEN SILVIA<br>A - 3500 Krems a.d. Donau<br>Gewerbepark 420            | 16.07.2020<br>11:20 | 1                       | AlertText.JPG     | 49999,00 €                                             | 0,00                         |                                                                 |
| 2  | BRAUNSTEIN MALER UND<br>MEHR GmbH<br>A - 5303 Thalgau<br>Brunnbachweg 50 | 16.07.2020<br>11:20 | 1                       | AnbieterBASIS.JPG | 48888,00 €                                             | 0,00                         |                                                                 |
| 3  | JELD SILVIA<br>A - 5310 Mondsee<br>Gewerbepark 420                       | 16.07.2020<br>11:20 | 1                       | A406404X400.zip   | 46821,46 €                                             | -2,00                        |                                                                 |

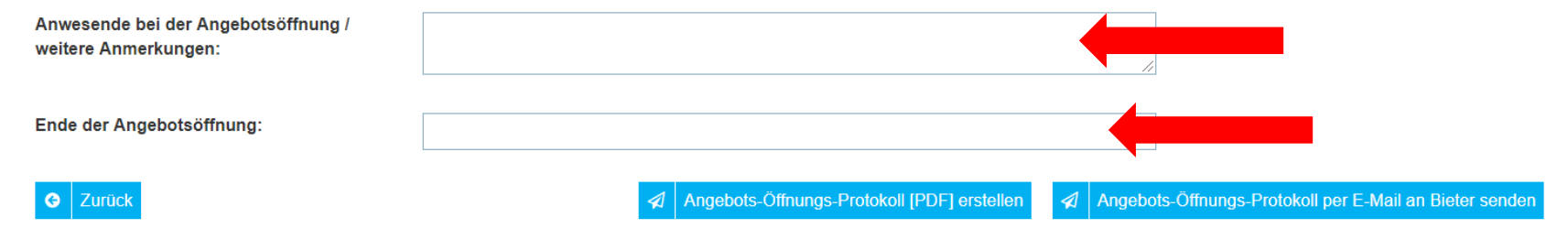

### 5. Klick auf Button "Angebots-Öffnungs-Protokoll (PDF) erstellen

Anzahl der fristgerecht eingelangten 3 Angebote:

(Reihung der Angebote nach Abgabezeitpunkt)

|   | Nr Bieter Name und Anschrift                                               | geöffnet            | Anzahl der<br>Dokumente | Dokumente         | Angebotssumme<br>ohne MwSt inkl.<br>Aufschlag/Nachlass | %<br>Aufschlag<br>/ Nachlass | Vermerke über Angebotsmängel /<br>Wesentliche Bietererklärungen |
|---|----------------------------------------------------------------------------|---------------------|-------------------------|-------------------|--------------------------------------------------------|------------------------------|-----------------------------------------------------------------|
| 1 | JELSEN SILVIA<br>A - 3500 Krems a.d. Donau<br>Gewerbepark 420              | 16.07.2020<br>11:20 | 1                       | AlertText.JPG     | 49999,00 €                                             | 0,00                         | Begleitschreiben vorhanden                                      |
| 2 | 2 BRAUNSTEIN MALER UND<br>MEHR GmbH<br>A - 5303 Thalgau<br>Brunnbachweg 50 | 16.07.2020<br>11:20 | 1                       | AnbieterBASIS.JPG | 48888,00 €                                             | 0,00                         |                                                                 |
| 3 | JELD SILVIA<br>A - 5310 Mondsee<br>Gewerbepark 420                         | 16.07.2020<br>11:20 | 1                       | A406404X400.zip   | 46821,46 €                                             | -2,00                        |                                                                 |

Anwesende bei der Angebotsöffnung / weitere Anmerkungen:

Ing. Ernst Mustermix, DI Franz Müller, Helga Lechner, Arch. DI Rainer Schuchmann

Ende der Angebotsöffnung:

Donnerstag, 16.07.2020; 11:42

G Zurück

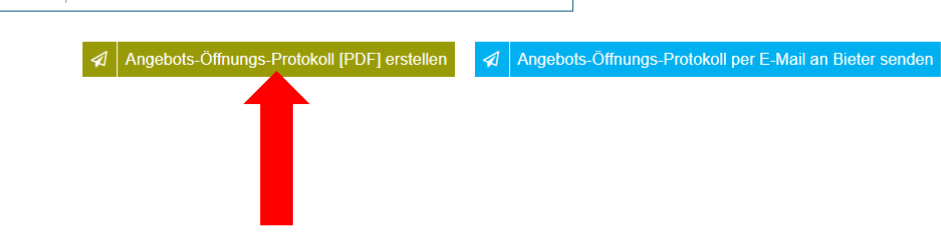

Das PDF wird erstellt und Sie können es speichern.

Wenn Sie das Angebots-Öffnungs-Protokoll NICHT an die Bieter senden möchten, dann sind Sie jetzt fertig und können die Seite verlassen.

# 6. Optional: Angebots-Öffnungs-Protokoll per E-Mail an die markierten Bieter senden

Wenn Sie das Angebots-Öffnungs-Protokoll an die Bieter senden möchten, dann Klicken Sie auf den Button "Angebots-Öffnungsprotokoll per E-Mail an Bieter senden".

|                      | Bieter Name und Anschrift                                                                           | geöffnet            | Anzahl der<br>Dokumente | Dokumente          | Angebotssumme<br>ohne MwSt inkl.<br>Aufschlag/Nachlass | %<br>Aufschlag<br>/ Nachlass | Vermerke über Angebotsmängel /<br>Wesentliche Bietererklärungen |
|----------------------|----------------------------------------------------------------------------------------------------|---------------------|-------------------------|--------------------|--------------------------------------------------------|------------------------------|-----------------------------------------------------------------|
| 1                    | JELSEN SILVIA<br>A - 3500 Krems a.d. Donau<br>Gewerbepark 420                                       | 16.07.2020<br>11:20 | 1                       | AlertText.JPG      | 49999,00 €                                             | 0,00                         |                                                                 |
| 2                    | BRAUNSTEIN MALER UND<br>MEHR GmbH<br>A - 5303 Thalgau<br>Brunnbachweg 50                            | 16.07.2020<br>11:20 | 1                       | AnbieterBASIS.JPG  | 48888,00 €                                             | 0,00                         |                                                                 |
| 3                    | JELD SILVIA<br>A - 5310 Mondsee<br>Gewerbepark 420                                                  | 16.07.2020<br>11:20 | 1                       | A406404X400.zip    | 46821,46 €                                             | -2,00                        |                                                                 |
|                      |                                                                                                    |                     |                         |                    |                                                        |                              |                                                                 |
| veite                | esende bei der Angebotsöffnung<br>ere Anmerkungen:<br>e der Angebotsöffnung:                        |                     |                         |                    |                                                        | //                           |                                                                 |
| Anw<br>veite<br>Ende | esende bei der Angebotsöffnung<br>ere Anmerkungen:<br>e der Angebotsöffnung:<br><mark>Zurück</mark> |                     |                         | Angebots-Öffnung   | s-Protokoll [PDF] erstellen                            | /<br>≰I Angebots:            | -Öffnungs-Protokoll per E-Mail an Bieter senden                 |
| Anw<br>veite         | esende bei der Angebotsöffnung ere Anmerkungen:<br>e der Angebotsöffnung:<br>Zurück                 | usgelöst.           |                         | ✓ Angebots-Öffnung | s-Protokoll [PDF] erstellen                            | Angebots                     | -Öffnungs-Protokoll per E-Mail an Bieter senden                 |

Die ausschreibende Stelle erhält ein Bestätigungs-E-Mail zum Versand.

### **Beispiel E-Mail an Bieter**

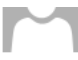

Angebots-Öffnungs-Protokoll: Wasserversorgungsanlage Oberdorf, Gewerk: Siedlungswasserbau

| کے<br>PDF | Angebotsoeffnungsprotokoll_ATXT_406404_X400.pdf<br>166 KB | ~ |
|-----------|-----------------------------------------------------------|---|
|-----------|-----------------------------------------------------------|---|

.

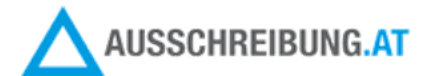

An Firma JELD SILVIA Gewerbepark 420 5310 Mondsee Knd-Nr: 453820

Sehr geehrte Frau Silvia Jeld!

Wir bedanken uns für Ihr Angebot und senden Ihnen in der Beilage das Protokoll der Angebotsöffnung zu nachstehender Ausschreibung:

Angaben zum Projekt

| ATXT-Nr. | 406404                           |
|----------|----------------------------------|
| Projekt  | Wasserversorgungsanlage Oberdorf |
| Ort      | Krems an der Donau               |
| Gewerk   | Siedlungswasserbau               |

Besten Dank und schöne Grüße,

DANI Wohnbau GesmbH 5310 / Mondsee Kontaktperson: Silvia Jell Email: silvia.iell@a1.net

# Beispiel Bestätigungs-E-Mail an ausschreibende Stelle

|                                                               | pestaligang zahl reisana ningebots onnangs riototonin Hasserersorgangsanlage oberaon, oenera siealangshasserbaa                                         |
|---------------------------------------------------------------|----------------------------------------------------------------------------------------------------|
| Angefügt                                                      | Angebotsoeffnungsprotokoll_ATXT_406404_X400.pdf<br>166 KB                                                                                               |
| 1 2                                                           | 3 · · · 4 · · · 5 · · · 6 · · · 7 · · · 8 · · · 9 · · · 10 · · · 11 · · · 12 · · · 13 · · · 14 · · · 15 · · · 16 · · · 17, · · 18 · · · 19 · · · 20 · · |
| I                                                             | AUSSCHREIBUNG.AT                                                                                                    |
| 3RAUNSTEIN MAL<br>JELB SILVIA<br>JELD SILVIA<br>JELSEN SILVIA |                                                                                                    |
| Angaben zum Fr                                                | ojekt                                                                                                    |
| -                                                             |                                                                                                    |
| ATXT-Nr.                                                      | 406404                                                                                                    |
| ATXT-Nr.<br>Projekt                                           | 406404<br>Wasserversorgungsanlage Oberdorf                                                                                                    |
| ATXT-Nr.<br>Projekt<br>Drt                                    | 406404<br>Wasserversorgungsanlage Oberdorf<br>Krems an der Donau                                                                                        |
| ATXT-Nr.<br>Projekt<br>Ort<br>3ewerk                          | 406404<br>Wasserversorgungsanlage Oberdorf<br>Krems an der Donau<br>Siedlungswasserbau                                                                  |

16.07.2020

Sie haben Fragen? Kontaktieren Sie uns!

Dipl.Ing. Silvia Jell Prokurist / Leitung AUSSCHREIBUNG.AT, Mobil: +43 664 105 96 77, E-Mail: <u>s.jell@ausschreibung.at</u>